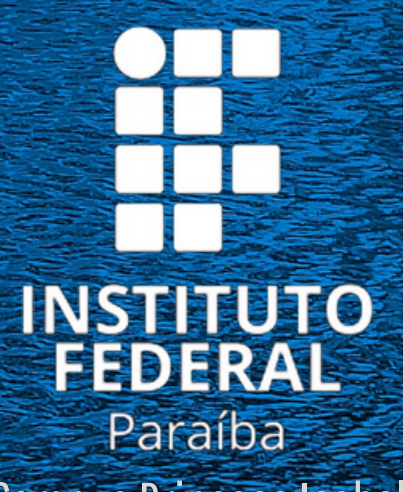

PARA OS ESTUDANTES NOVATOS

**Campus Princesa Isabel** 

# TRUTCORRAL COMOREALIZAR O PRIMEIRO ACESSO AO SUAP

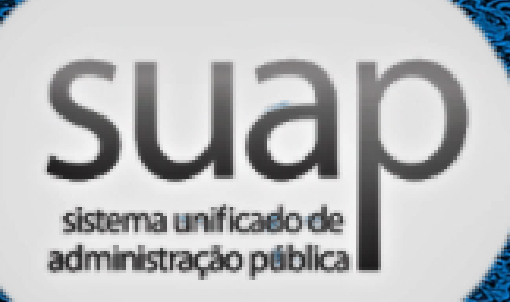

Todos os alunos receberão no e-mail o número de sua matrícula e as orientações para realizar o seu primeiro acesso ao Suap

### suap

Olá

você foi matriculado no IFPB no Curso Técnico em

ao Ensino Médio no

ano/período letivo

A sua matrícula é

Para realizar o primeiro acesso ao sistema acadêmico do IFPB (SUAP) siga esses passos:

 Acesse https://suap.ifpb.edu.br/ comum/solicitar\_trocar\_senha/;

2. Informe os seus dados para receber um link e cadastrar a senha de acesso. O

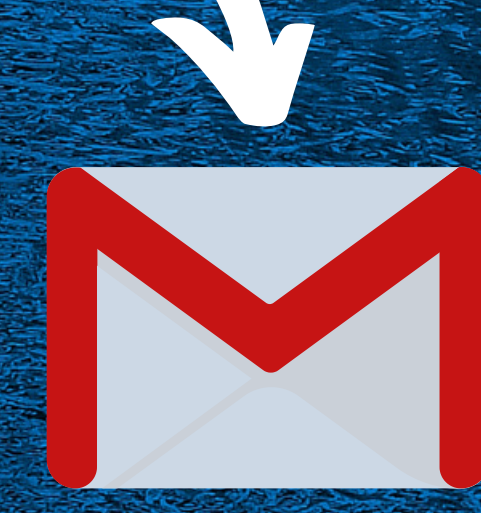

E-mail pessoal cadastrado

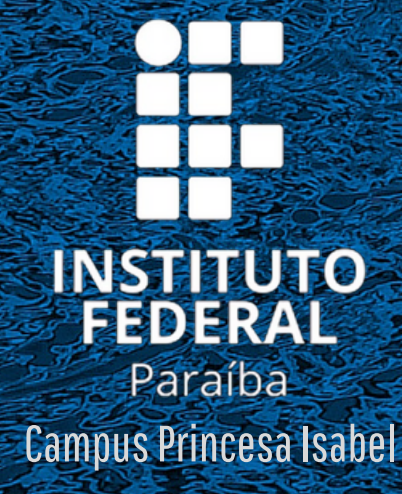

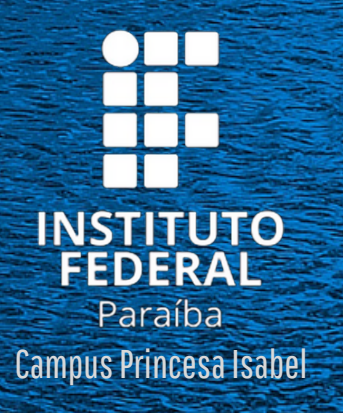

Em seguida, você será direcionado para a tela de solicitação de mudança de senha. Nesta tela, informe sua Matrícula e número do CPF, marque a opção "não sou um robô" e clique no botão enviar.

|        | Usuário: 1                 |                                                   |           |
|--------|----------------------------|---------------------------------------------------|-----------|
|        | Informe a sua matrícula, o | aso seja servidor ou alurio, ou o seu CPF.        |           |
|        | CPF:*                      |                                                   |           |
|        | Preencha somente núme      | os ou no formato padrão com pontos e traço: 000.0 | 00.000-00 |
| Re     | captcha:* Não sou um r     | obô reCAPTCHA<br>Frivacidate - Territos           |           |
| Enviar |                            |                                                   |           |

Na sequência, o SUAP informa, através de uma mensagem de confirmação no topo da tela, do envio de uma mensagem para o seu e-mail pessoal, fornecido no processo de matrícula, contendo um link para definição da senha.

\*Caso a mensagem exibida no topo da tela seja diferente, como "e-mail secundário não cadastrado" ou "conta não sincronizada com o AD", envie um e-mail para: ca.princesaisabel@ifpb.edu.br - Coordenação de Controle Acadêmico (CCA) do Campus Princesa Isabel, informando sua matrícula e o problema que está enfrentando.

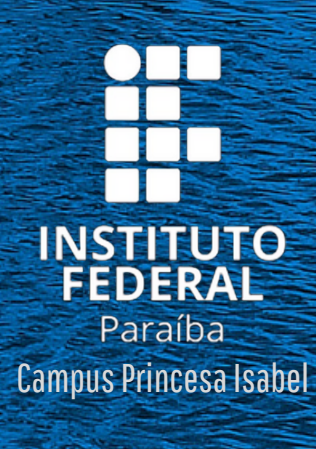

| 🔿 🖗 suap                      | .ifpb.edu.br/co                        | mu                         | 1                            |   |
|-------------------------------|----------------------------------------|----------------------------|------------------------------|---|
| Soli par<br>senha             | Foi enviado um e<br>ra realizar a muda | email pa<br>as i<br>nça de | ara<br>nstruções<br>senha.   |   |
| Usuário: *                    |                                        |                            |                              |   |
| Informe a sua m<br>o seu CPF. | atricula, caso seja s                  | ervidor                    | ou aluno, o                  | u |
| Formato: "XXX.                | 0000000000000                          |                            |                              |   |
| Recaptcha: *                  |                                        |                            |                              |   |
| Não                           | sou um robô                            | Print                      | reCAPTCHA<br>codade - Tantos |   |
| Enviar                        |                                        |                            |                              |   |
|                               | ST.                                    | INST<br>FEC                | ITUTO<br>DERAL               | ) |
|                               | Caller Caller                          | Pa<br>mnus P               | iraiba<br>rincesa Isa        |   |

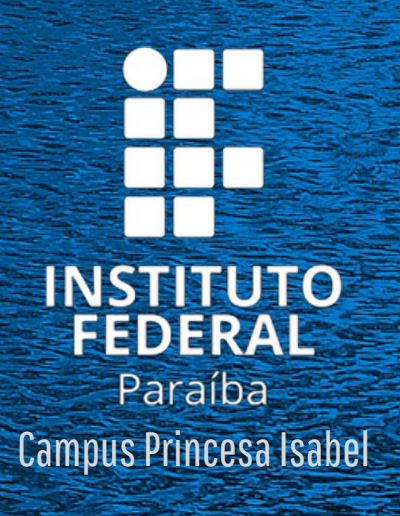

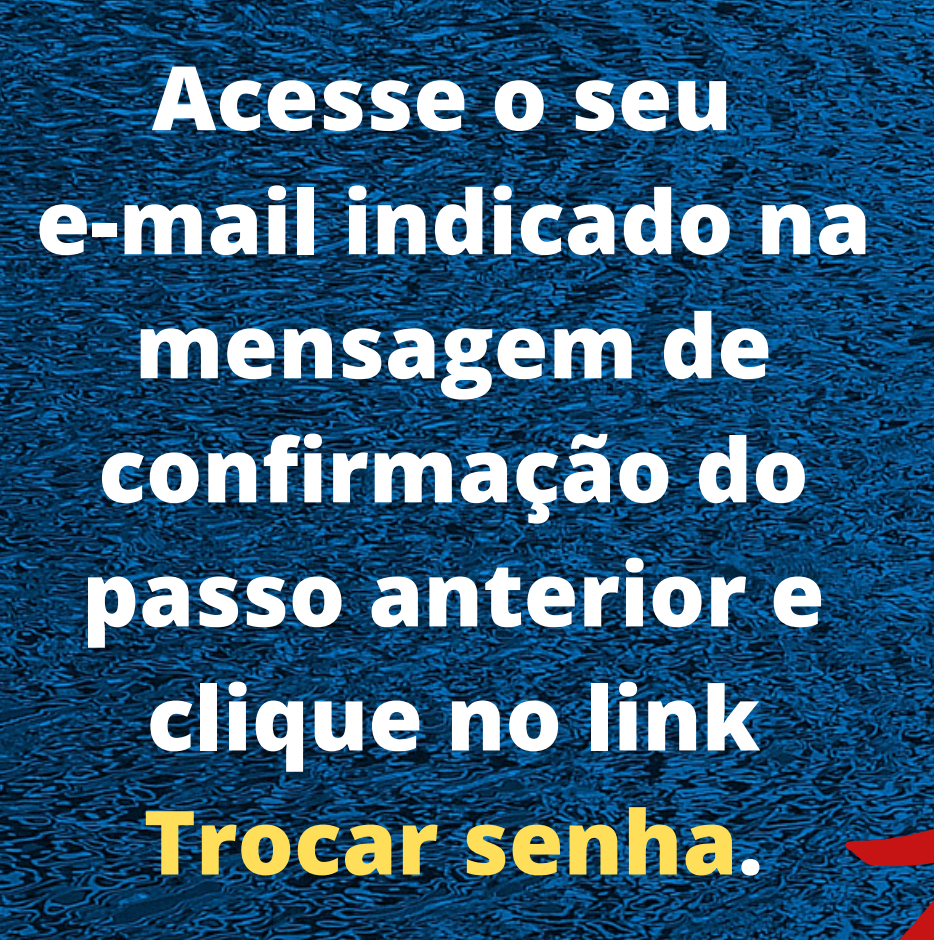

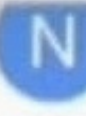

para mim ~

## suap

Olá,

#### Prezado usuário,

Para realizar a mudança de senha referente às suas credenciais da rede, por favor acesso o link abaixo:

#### Trocar senha

Att. Dire

e Tecnolgia da Informação

Atenciosamente,

Equipe IFPB

#### sump https://suap.ifpb.edu.br/com. C

#### Efetuar mudança de senha do usuário

Atenção: A senha deve obedecer às seguintes regras:

- Não conter a matricula ou partes significativas do nome;
- Ter pelo menos 7 caracteres de comprimento;
- Conter caracteres de três das quatro categorias a seguir:
- Caracteres maiúsculos (A-Z)
- Caracteres minúsculos (a-z)
- Números (0-9)
- Símbolos (por exemplo, !, \$, #, %)

Senha: \*
Confirmação de senha: \*
Recaptcha: \*

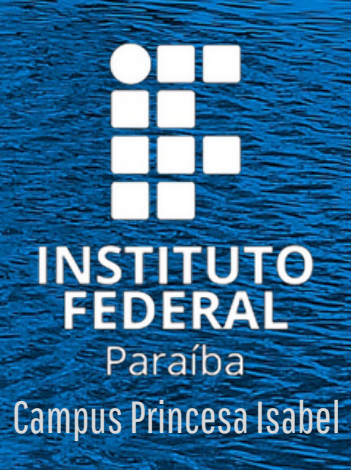

Ao clicar no link Trocar senha, você será direcionado para a tela de definição da senha do SUAP. Esta deve ter, no mínimo, 7 caracteres, e atender 3 das quatro regras indicadas: letra maiúscula, letra minúscula, número e símbolos. (Exemplos: ~!@#\$%^&\*.)

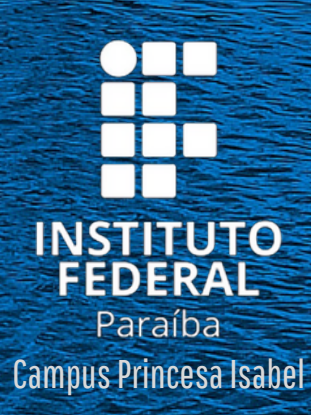

☆

GB

APÓS DEFINIDA A SENHA, VOCÊ PODE VOLTAR A TELA DE LOGIN (SUAP.IFPB.EDU.BR) PARA ACESSAR O SUAP.

→ C 
la suap.ifpb.edu.br/accounts/login/

|          | suan                    |  |
|----------|-------------------------|--|
|          | sistema unificado de    |  |
|          | administração publica 🖩 |  |
| Isuário: |                         |  |
|          |                         |  |
| enha:    |                         |  |
|          |                         |  |
|          |                         |  |
| -        |                         |  |

Deseja alterar sua senha?

- Serviços
- Consulta de Processos Físicos
- Consulta de Processos Eletrônicos
- 💼 Troca de senha
- Autenticação de Documento
- Proposta de diárias e passagens
- Relatório de diárias e passagens
- Acesso do Responsável

🗠 Avaliação de Estágio

## **PRONTO!**